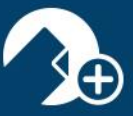

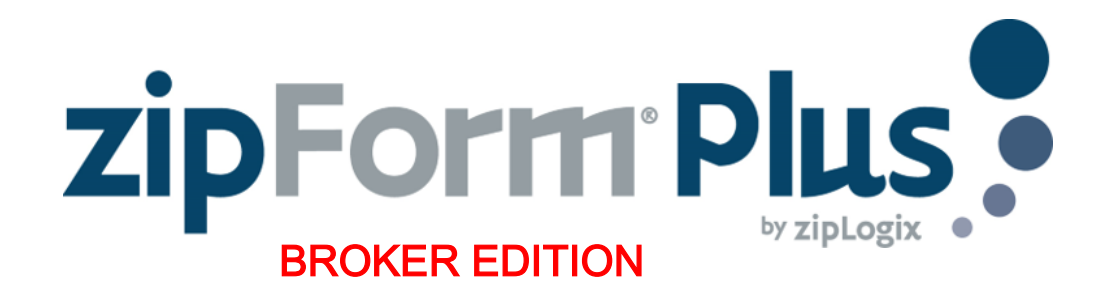

### zipForm® Plus Broker/Team Edition

zipForm<sup>®</sup> Plus Broker/Team Edition allows real estate professionals to work efficiently, accurately, and professionally throughout the real estate transaction process in a collaborative manner.

#### **Administration Tab**

Welcome to your zipForm<sup>®</sup> Plus Administrator account. zipForm<sup>®</sup> Plus offers many powerful tools to allow administrators to manage their accounts. Administrative features may be accessed at any time by hovering over the *Administration Tab* at the top of zipForm<sup>®</sup> Plus. The Administration tab allows you to access the office Dashboard and Reports, open the agent and office roster, establish teams, and send Broadcast messages to all or specified account users.

This guide will identify the tools needed to set up your brokerage account, manage users, toggle inside & out of transaction files all while staying organized.

| Templates 🕢 Tasks 💶 Contacts           | 🛛 🚑 Admin 🛛 🛞 Pa     | rtners 💮 Help                 |
|----------------------------------------|----------------------|-------------------------------|
|                                        | REPORTS              |                               |
| Most Recent 👙 📕 Broker Admin 🚺 Office/ | 💄 Users              | Transaction Coordinator       |
|                                        | Offices              | -                             |
| Ed Charboneau                          | Teams                | Brandon Agent                 |
| edwardc@car.org<br>edwardc@car.org     | ్రీం Broker Settings | nateo@car.org<br>BrandonAgent |
|                                        | Message Center       |                               |
| Brian Agent                            |                      | Billy Agent                   |

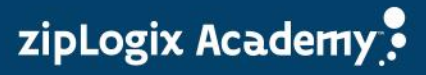

# Dashboard

The **DASHBOARD** gives users an enhanced snapshot of their business to help easily manage transactions with confidence. With this suite of tools and widgets, offices can transform their business activities into useful, comprehensive data.

The Dashboard is made up of different widgets that helps the office better manage transactions in the following areas:

- ✓ Monthly Transaction Charts
- ✓ Recent Transaction Status and Approvals
- ✓ Current Transaction Activity
- ✓ zipTMS<sup>™</sup> Weekly Tasks
- ✓ Quarterly Performance Snapshot
- ✓ Account Information
- ✓ Property Type
- ✓ Listing Map
- ✓ Transaction Values

Dashboard data will display according to how agents input information in their Transaction files.

Question mark icons on the left side of each section provide Help information on the criteria needed to populate each widget on the Dashboard.

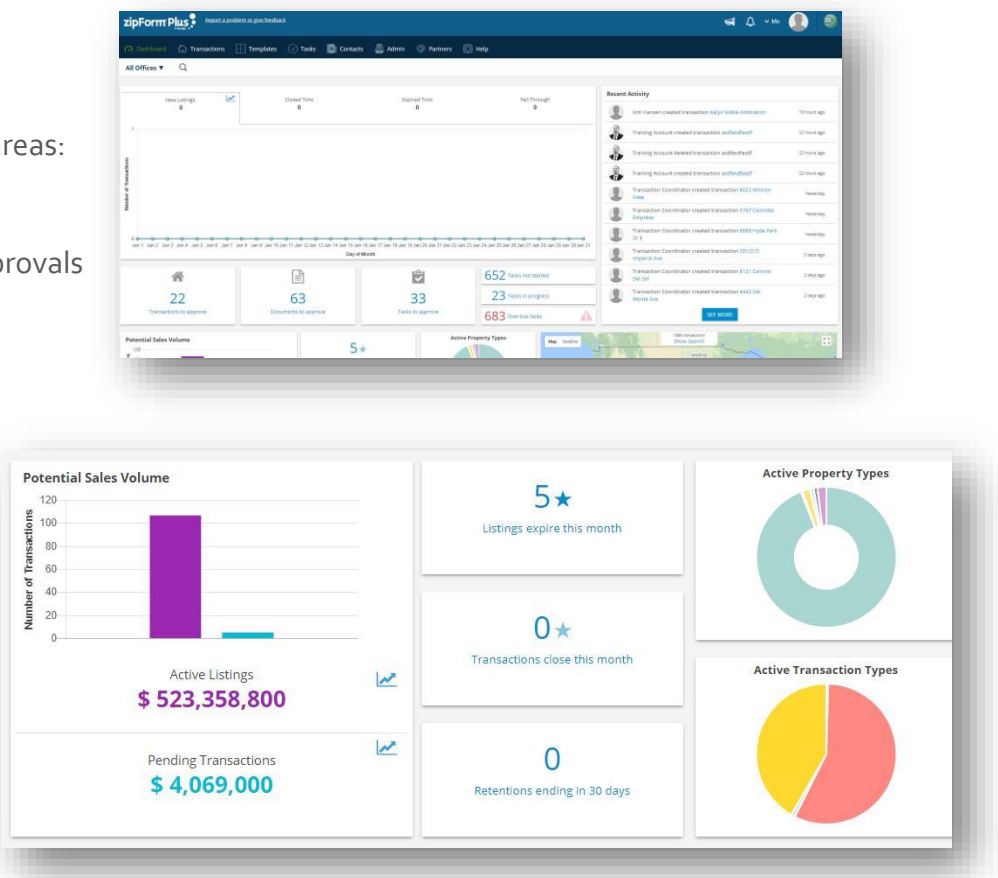

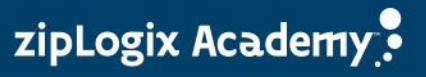

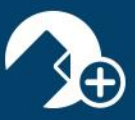

### Reports

There are reporting tools available to Administrators on the account. Click the *REPORTS* link, to generate a *New Listings Report* for All Offices (default setting). All Offices can be changed to Teams and Branches within a multiuser account. Reports can be run on New Listings, Closed Transactions, Expired Transactions, Transactions Fell Through as well as any of the following:

| REPORTS   Image: Contact Contact     Image: Contact Contact     Image: Contact </th <th>🚑 Admin 🛛 🛞 Parti</th> <th>ZipForm Plus Report a problem or give feedback</th>                                                                                                    | 🚑 Admin 🛛 🛞 Parti | ZipForm Plus Report a problem or give feedback                                                      |
|----------------------------------------------------------------------------------------------------|-------------------|----------------------------------------------------------------------------------------------------|
| All Offices   Bay East Broker   CAR. Forms Review   CAR. Brokerage - CAR Trainers   Hillnurtt Office B   Jules Office   Malathi Office   Nate and Evas Office   Ownoffice   Professional Standards   Rony Office   Shuba Office                                                                                                    |                   | 🔿 Dashboard 🏠 Transactions 🖽 Templates 🕢 Tasks 📳 Contacts 🚇 Admin 🛞 Partners 🚱 Help                 |
| All Offices   Bay East Broker   CAR. Forms Review   CAR. Forms Review   CAR. Brokerage - CAR Trainers   Hillburst Office B   Juleis Office   Malathi Office   Malathi Office   OwnOffice   Professional Standards   Rony Office   Shuba Office                                                                                                    |                   | All Offices                                                                                         |
| Bay East Broker   CAR. Forms Review   CAR. Forms Review   CAR Brokerage - CAR Trainers   Hillmust Office B   Julie's Office   Matabit Office   Nate and Evas Office   Ownoffice   Professional Standards   Bory Office   Shuba Office                                                                                                    | 🐣 Users           | All Offices                                                                                         |
| CAR. Forms Review CAR. Forms Review CAR. Forms Review CAR Brokerage - CAR Trainers Hillburst Office Julie's Office Mataenal Guas Office OwnOffice Professional Standards Rony Office Shuba Office Shuba Office CAR. Forms Review CAR. Forms Review CAR |                   | Bay East Broker                                                                                     |
| CAR Brokerage - CAR Trainers Hillhurst Office B Julies Office Malathi Office Malathi Office Nate and Evas Office OwnOffice Professional Standards Rony office Shuba Office Shuba Office                                                                                                    |                   | C.A.R. Forms Review ACTION NAME ADDRESS -CREATED TYPE PROPERTY STATUS LISTING DATE LISTING EXPL CLC |
| Teams   Broker Settings   Matability   Message Center                                                                                                    | Offices           | CAR Brokerage - CAR Trainers                                                                        |
| Teams Julie's Office   Malath Office Malath Office   Some Settings OwnOffice   Professional Standards Professional Standards   Now Office Shuba Office                                                                                                    |                   | Hillhurst Office B                                                                                  |
| Malabil Office Nate and Eva's Office OwnOffice Professional Standards Rony Office Shuba Office Shuba Office                                                                                                    | Teams             | Julie's Office                                                                                      |
| Broker Settings     Message Center     Nate and Evas Office   Ownoffice   Professional Standards   Rony Office   Shuba Office                                                                                                    |                   | Malathi Office                                                                                      |
| Broker Settings     Ownoffice     Professional Standards     Rony Office     Shuba Office     Shuba Office                                                                                                    |                   | Nate and Eva's Office                                                                               |
| Message Center     Professional Standards     Rony Office     shuba office                                                                                                    | Broker Settings   | OwnOffice                                                                                           |
| Rony Office<br>Shuba Office                                                                                                    |                   | Professional Standards                                                                              |
| Shuba Office                                                                                                    | A Managara Camboo | Rony Office                                                                                         |
|                                                                                                    | Message Center    | Shuba Office                                                                                        |
|                                                                                                    |                   |                                                                                                    |
|                                                                                                    |                   |                                                                                                    |

### Monthly Transactions

Active Listings Closed Transactions Expired Transactions Transactions Fell Through

## **Checklist Reports**

Tasks Listings Expiring Transactions Closing Retention Removals

### **Transaction Reports**

Documents Submitted for Approval Closed Transactions Pending Transactions Transactions Fell Through

### **Performance Reports**

Agent Performance

### **Activity Reports**

Documents Submitted for Approval E-Sign Packets Waiting for Signature Transactions Submitted for Approval Transactions Approved Transaction Activity

### **Account Reports**

Users Form Libraries Products

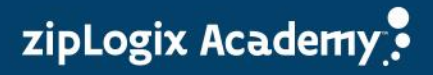

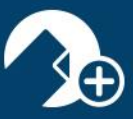

Once your selection is made and your date range is set, click the *Run Report* button to view the report. Reports can be sorted by clicking the column headings. You can run reports for different offices by selecting a location from the All Offices list arrow. All reports can be easily exported as CSV (comma-separated values) files to be used in other platforms.

| zipForm         | TPlus.   | Report a problem or give feedback               |                           | 🖼 🖓 🔏 ×мe 🌒 🥮 |
|-----------------|----------|-------------------------------------------------|---------------------------|---------------|
| 🔗 Dashboa       | rd 🟠 Tra | ansactions 🔛 Templates 🕖 Tasks 📑 Contacts       | 🚑 Admin 🗇 Partners 🛞 Help |               |
| All Offices     |          | Lisers   Bun Benort                             |                           | Export as CSV |
|                 |          |                                                 |                           |               |
| Total User Coun | ROLE     | LIBRARY                                         | EXPIRATION                |               |
| Agent, Sally    | Agent    | California Association of REALTORS®             | Fri Sep 29 2023           | *             |
| 1, ag           | Agent    | California Association of REALTORS®             | Fri Sep 29 2023           | 1             |
|                 |          | Local Disciplinary Forms                        | Fri Sep 29 2023           |               |
|                 |          | California Association of REALTORS - Non Member | Fri Sep 29 2023           |               |
|                 |          | CAR Sample Letters                              | Fri Sep 29 2023           |               |
|                 |          | Coldwell Banker Residential Brokerage           | Fri Sep 29 2023           |               |
|                 |          | Digital Ink Subscription                        | Tue Jan 01 2019           |               |
|                 |          | zipForm® Base Service                           | Fri Sep 29 2023           |               |
|                 |          | zipForm Plus Non Member                         | Tue Jan 01 2019           |               |
| A_rony, A_user  | Agent    | AIR Essentials for WINForms                     | Fri Sep 29 2023           |               |
|                 |          | California Association of REALTORS®             | Fri Sep 29 2023           |               |
|                 |          | California Association of REALTORS - Non Member | Fri Sep 29 2023           |               |
|                 |          | Digital Ink Subscription                        | Tue Jan 01 2019           |               |
|                 |          | zipVault®                                       | Fri Sep 29 2023           |               |
|                 |          | HomeGuard HomeWarranty                          | Fri Sep 29 2023           |               |

### Important Note:

The same criteria that applies to the Dashboard will also be required for Reports. Utilize the question marks on the Dashboard to see what is required in transaction paperwork for that data to populate in reports.

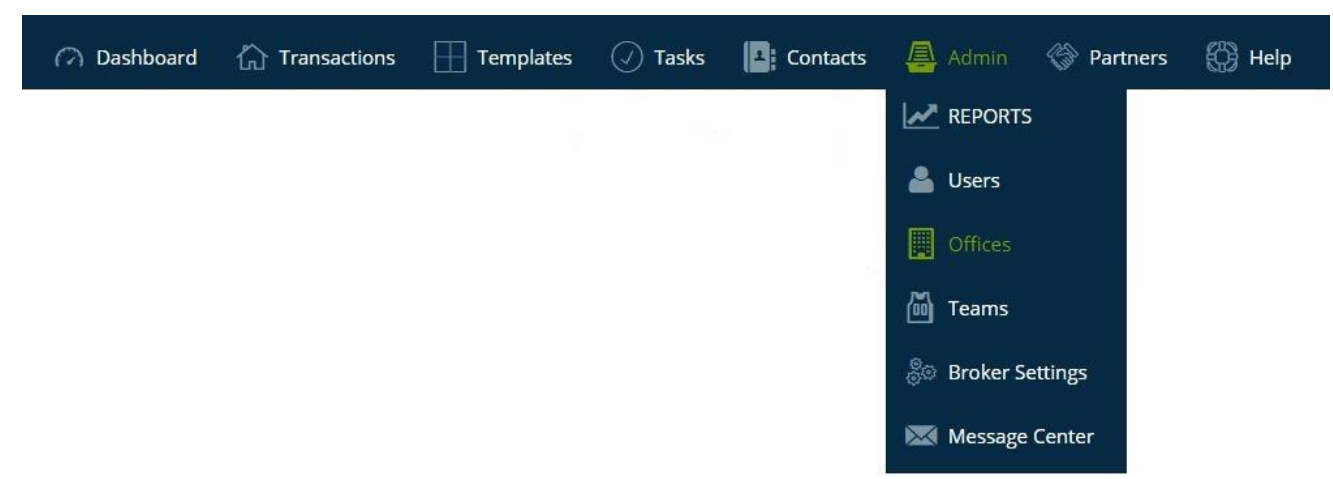

### **User List**

The **USER LIST** is comprised of zipForm<sup>®</sup> Plus users who have been assigned various roles within your Brokerage account. There are multiple Administrator profiles and agent preferences available within the platform:

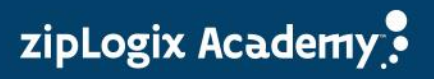

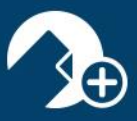

zipLogix Academy

**Broker Administrator**: Are able to manage all agent accounts, transactions, offices (if any), form access, transaction reports, and templates for the entire zipForm<sup>®</sup> Plus Brokerage.

**Location Administrator**: Are able to manage agent files and user accounts below them at their specific location.

**Agent**: An individual user able to create transactions and manage his/her personal account. Admins are able to see agent's transactions and templates, but are not able to view the agent's contacts.

**Transaction Coordinator**: Transaction Coordinators work on behalf of an agent(s). Their profile settings grant permissions to edit existing agent files at one office or multiple office locations at any level (Broker, office, etc).

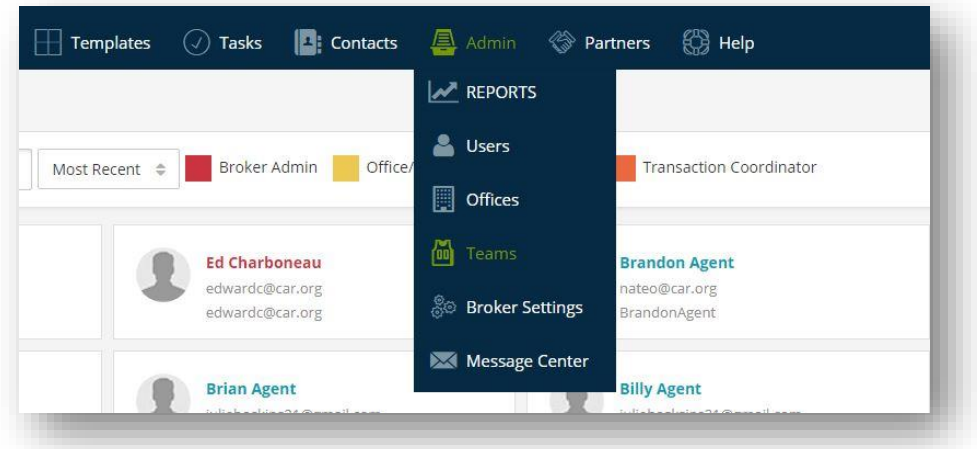

**Important Note:** *Corporate Location* is for administrative use only and all agents are automatically assigned to this office. All agents should be assigned to at least one other office in addition to the **Corporate Location**.

### **Office List**

The **OFFICE LIST** grants Broker Administrators the ability to add office locations to their account. Once added, the offices will be accessible in the Dashboard and Reports allowing the Broker to stay on top of all statistics by running pertinent reports from any location. Permissions can be activated when creating new offices.

|                                                                           | feedback                                                                  |                   |                                                                                   |
|---------------------------------------------------------------------------|---------------------------------------------------------------------------|-------------------|-----------------------------------------------------------------------------------|
| 🔿 Dashboard 🏠 Transactions 🔛 Temp                                         | lates 🕢 Tasks 📕 Contacts                                                  | 🚑 Admin 🛭 🛞 P     | artners 💮 Help                                                                    |
| €<br>New                                                                  |                                                                           | REPORTS           |                                                                                   |
| Iters V Search                                                            |                                                                           | 🛓 Users           |                                                                                   |
| Jore Jore Jore Jore Jore Jore Jore Jore                                   |                                                                           | Offices           |                                                                                   |
| Bay East Broker<br>123 Main st Los An st Los Angeles CA                   | C.A.R. Forms RevieA.R. Forms Revi<br>525 S Virgil Avenunue Los Angeles CA | Teams             | kerage - CAage - CAR Trainers<br>rgil AveAve Los Angeles CA                       |
| Office Location<br>Fri Apr 29 2016                                        | Office Location<br>Mon                                                    | 🖑 Broker Settings | ocation<br>Wed Apr 19 2006                                                        |
|                                                                           |                                                                           | 🔀 Message Center  | Tanan 12 amaza buan a unangan                                                     |
| Julie's Office<br>525 South Virgil Ave. Los Angeles CA<br>Office Location | Malathi Office<br>9000 LLC Warren CA<br>Office Location                   | 500 V<br>Office   | and Eva's Offe and Eva's Office<br>Vestmoreland Dive Los Angeles CA<br>e Location |
| Wed Oct 19 2016                                                           | Wed                                                                       | Jun 07 2017       | Fri Apr 15 2016                                                                   |

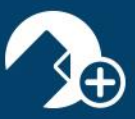

## Team List

The **TEAM LIST** houses teams created to provide agents collaboration ability. Users added to a team can work with one another more efficiently to close Transactions. Users can also be assigned to multiple teams for an even broader collaborative workflow.

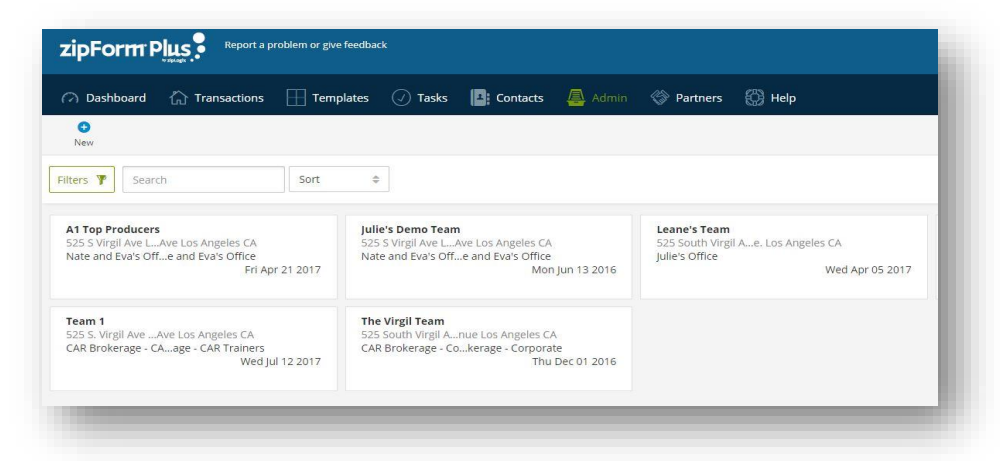

## Message Center

Ever need to get an important message out to your entire brokerage? The **MESSAGE CENTER** allows administrators to broadcast messages to a particular office or to the entire brokerage. Messages will appear in the Notification area on both zipForm<sup>®</sup> Plus and zipForm<sup>®</sup> Mobile platforms. They can also be set to appear in a window that will display when the user signs into their zipForm<sup>®</sup> Plus account. To compose a new message, simply click the *Add a heading...* field and begin typing, or click the *Compose New Message* button. Compose the message like any email other message utilizing the available formatting buttons on the toolbar. To have old messages displayed, click the *Include Archived Messages* box.

| Dashboard 🏠 Transactions 🔛 | Templates 🕖 Tasks 📳 Contacts 🚇 Ad                     | imin 🗇 Partners 🔘 Help                                     |
|----------------------------|-------------------------------------------------------|------------------------------------------------------------|
|                            | Offices<br>Select an office to broadcast a message to | Sent messages: CAR Brokerage - Corporate (All Offices)     |
|                            | CAR Brokerage - Corporate                             | test test, 1                                               |
|                            | Bay East Broker                                       | Malathi T 09/27/2017 4:07 PM                               |
|                            | C.A.R. Forms Review                                   | please find a message<br>please find a message             |
|                            | CAR Brokerage - CAR Trainers                          | Malachi T                                                  |
|                            | Hillhurst Office B                                    | Send a new Message: CAR Brokerage - Corporate              |
|                            | Julie's Office                                        | Display this message after users sign in? No<br>Heading    |
|                            | Malathi Office                                        | Forn - Formatting - Font size - A B I U B & B B 9 % % 49 - |
|                            |                                                       | Enter a message                                            |

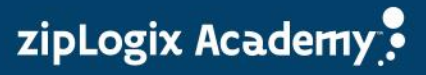